#### QUICK START GUIDE

Blue2™ FT

wireless accessibility switch

WARRANTY AbleNet manufactured products include a 2-year limited warranty. This warranty is against defects in materials and manufacturing for 2-years from the date of purchase. Full warranty details available at www.ablenetinc.com.

> AbleNet, Inc. 2625 Patton Road Roseville, MN 55113 United States of America (651) 294-3101 ablecare@ablenetinc.com www.ablenetinc.com

Made with recycled content

## 1 Product Registration

Registering your product provides you access to ableCARE, product updates, and resources for your product. Scan the QR code below to register your product.

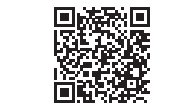

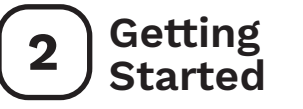

Scan the QR code below to watch a short getting started video or follow the instructions listed.

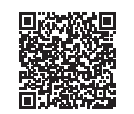

#### To get started:

- On an iPad or iPhone go to Settings App > Bluetooth and make sure Bluetooth is turned on.
- 2. Turn Blue2 FT on.
- 3. Select BLUE2 FT XXXXX (X's denote Blue2's serial number). If more than one Blue2 FT is available, the serial number is located on the bottom of the Blue2 FT.
- 4. The first time you use Blue2 FT the blue switch top (S1) is configured to Space and the yellow switch top (S2) is configured to Enter. Keyboard commands for each switch can be changed to Space, Enter, 1, 2, 3, or 4.
- 5. Configure Switch Control in the Settings App.
- 6. Your Blue2 FT is now ready to use.

This device can do more! Full Instructions for Use are available at www.ablenetinc.com.

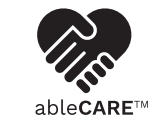

Download the ableCARE app to access live support from the ableCARE Product Success team, an online knowledge base filled with videos and getting started information, and other resources.

Scan the QR code below to download the free ableCARE app to your phone or tablet.

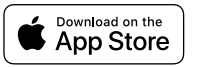

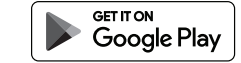

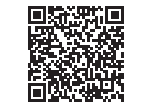

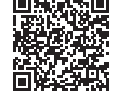

EN February 28, 2023 2:53 PM

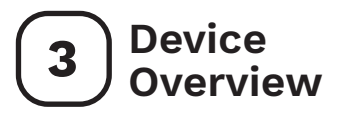

| 1 | FeatherTouch Switch Top (S1) |
|---|------------------------------|
| 2 | FeatherTouch Switch Top (S2) |
| 3 | Visual Feedback Lights       |
| 4 | Status Indicator Light       |
| 5 | Keyboard Commands            |
| 6 | Blue2 FT On/Off Switch       |
| 7 | USB C Charging Jack          |
| 8 | Bluetooth Pairing Button     |
|   |                              |

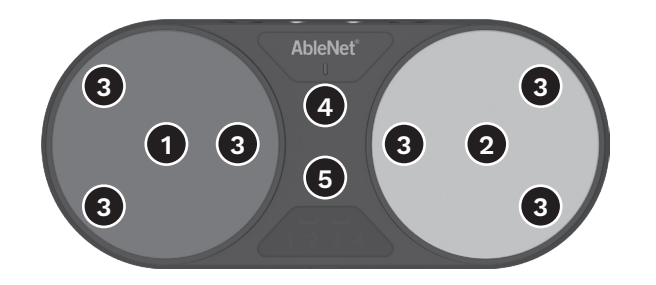

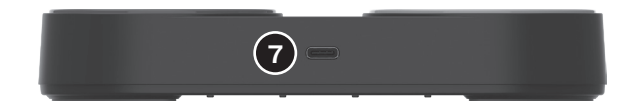

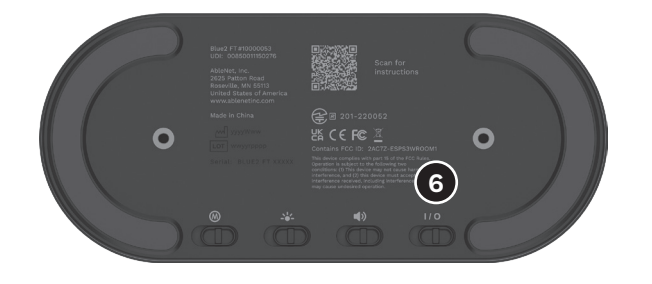

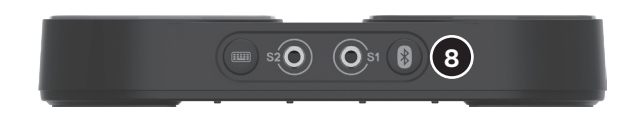

#### **GUIDE DE DÉMARRAGE RAPIDE**

### Blue2™ FT

commande d'accessibilité sans fil

GARANTIE

Les produits fabriqués par AbleNet sont fournis avec une garantie limitée de deux (2) ans. Cette garantie est applicable aux défauts de matériels ou de fabrication sur deux (2) ans à compter de la date d'achat. Tous les détails de la garantie se trouvent à l'adresse www.ablenetinc.com.

> AbleNet, Inc. 2625 Patton Road Roseville, MN 55113 États-Unis d'Amérique (651) 294 3101 ablecare@ablenetinc.com www.ablenetinc.com

Fait de matières recyclées

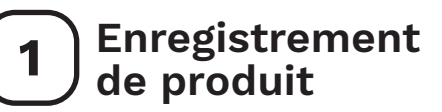

L'enregistrement de votre produit vous donne accès à ableCARE ainsi qu'à des mises à jour et des ressources pour votre produit. Balayez le code QR ci-dessous pour enregistrer votre produit.

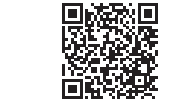

# Mise en route

Balayez le code QR ci-dessous pour visionner une courte vidéo de mise en route ou suivez les instructions indiquées.

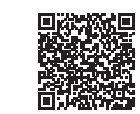

#### Mise en route :

- Sur un iPad ou un iPhone, allez dans l'application Réglages > Bluetooth et assurez-vous que le Bluetooth est activé.
- 2. Activez Blue2 FT.
- Sélectionnez BLUE2 FT XXXXX (les X indiquent le numéro de série de Blue2). Si plusieurs Blue2 FT sont disponibles, le numéro de série est situé en dessous du Blue2 FT.
- La première fois que vous utilisez Blue2 FT, le dessus de commande bleu (S1) est configuré sur Espace et le dessus de commande jaune (S2) est configuré sur Entrée. Vous pouvez modifier les commandes du clavier pour chaque commande en Espace, Entrée, 1, 2, 3 ou 4.
- 5. Configurez le contrôle de la commande dans l'application Paramètres.
- 6. Votre Blue2 FT est maintenant prêt à être utilisé.

Votre appareil peut en faire bien plus ! Les instructions d'utilisation complètes se trouvent à l'adresse www.ablenetinc.com.

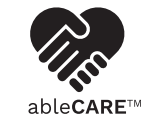

Téléchargez l'application ableCARE pour bénéficier d'une assistance en direct de la part de l'équipe de produit ableCARE et avoir accès à une banque de connaissances en ligne contenant des vidéos, des informations de mise en route et de diverses ressources.

Balayez le code QR ci-dessous pour télécharger gratuitement l'application ableCARE sur votre mobile ou votre tablette.

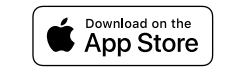

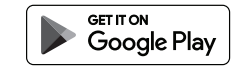

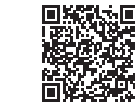

FR février 28, 2023 2:53 PM

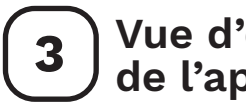

Vue d'ensemble de l'appareil

| 1 | Dessus de commande<br>FeatherTouch (S1) |
|---|-----------------------------------------|
| 2 | Dessus de commande<br>FeatherTouch (S2) |
| 3 | Signaux visuels lumineux                |
| 4 | Voyant lumineux d'état                  |
| 5 | Commandes du clavier                    |
| 6 | Commutateur marche/arrêt<br>Blue2 FT    |
| 7 | Prise de charge USB C                   |
| 8 | Bouton d'appariement Bluetooth          |

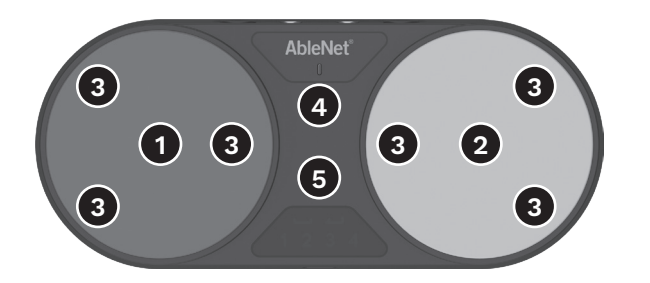

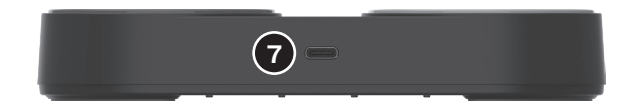

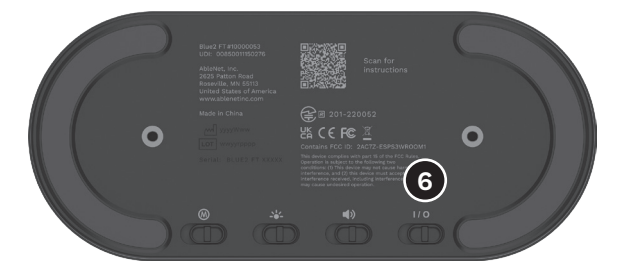

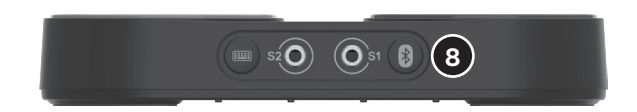

KURZANLEITUNG

### Blue2™ FT

Funk-Zugänglichkeitsschalter

GARANTIE Für die von AbleNet hergestellten Produkte gilt eine beschränkte Garantie von 2 Jahren. Diese Garantie beschränkt sich auf Material- und Verarbeitungsfehler und gilt für 2 Jahre ab dem Kaufdatum. Ausführliche Garantieinformationen finden Sie auf unserer Website unter www.ablenetinc.com.

> AbleNet, Inc. 2625 Patton Road Roseville, MN 55113 USA (651) 294-3101 ablecare@ablenetinc.com www.ablenetinc.com

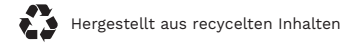

Die Registrierung Ihres Produkts bietet Ihnen Zugang zu Produkt-Updates und Ressourcen von ableCARE. Scannen Sie den nachfolgenden QR-Code, um Ihr Produkt zu registrieren.

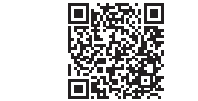

### 2 Allgemeine Beschreibung

Scannen Sie den unten stehenden QR-Code, um ein kurzes Video über die ersten Schritte zu sehen oder folgen Sie den aufgeführten Anweisungen.

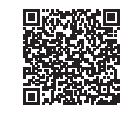

#### Erste Schritte:

- In einem iPad oder iPhone gehen Sie auf App-Einstellungen > Bluetooth und stellen Sie sicher, dass Bluetooth eingeschaltet ist.
- 2. Schalten Sie Blue2 FT ein.
- 3. Wählen Sie BLUE2FT XXXXX (X bezeichnet die Seriennummer von Blue2). Die Seriennummer befindet sich auf der Unterseite des Blue2 FT, falls mehr als ein Blue2 FT verfügbar ist.
- 4. Wenn Sie Blue2 FT zum ersten Mal verwenden ist der blaue Schalter oben (S1) als Leertaste und der gelbe Schalter oben (S2) als Enter konfiguriert. Die Tastaturbefehle für jeden Schalter können auf Leertaste, Enter, 1, 2, 3 oder 4 geändert werden.
- 5. Konfigurieren Sie die Schaltersteuerung in der Einstellungs-App.
- 6. Ihr Blue2 FT ist jetzt einsatzbereit.

Dieses Gerät kann noch mehr! Eine ausführliche Gebrauchsanweisung finden Sie unter www.ablenetinc.com.

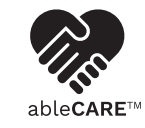

Durch Herunterladen der ableCARE-App erhalten Sie Zugriff auf den Live-Support des Produkterfolgsteams von ableCARE, auf eine Online-Wissensdatenbank mit Videos und Informationen zu den ersten Schritten einschließlich weiterer Ressourcen.

Scannen Sie den untenstehenden QR-Code, um die kostenlose ableCARE-App auf Ihr Telefon oder Tablet herunterzuladen.

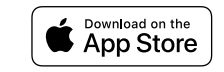

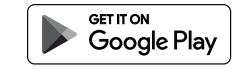

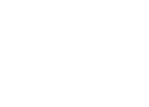

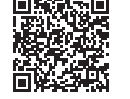

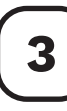

### Geräteübersicht

| 1 | FeatherTouch-Schalter oben (S1) |
|---|---------------------------------|
| 2 | FeatherTouch-Schalter oben (S2) |
| 3 | Visuelle Feedback-Leuchte       |
| 4 | Kontrollleuchte für den Status  |
| 5 | Tastaturbefehle                 |
| 6 | Blue2 FT Ein-/Ausschalter       |
| 7 | USB-C-Ladebuchse                |
| 8 | Bluetooth-Kopplungstaste        |
|   |                                 |

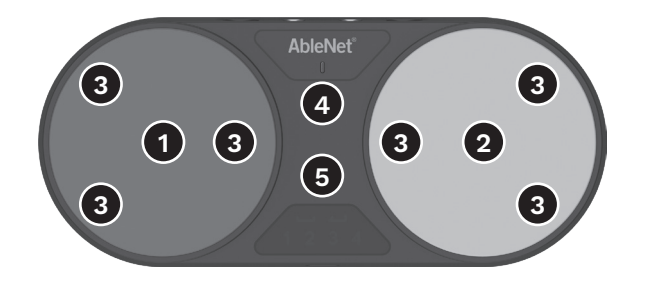

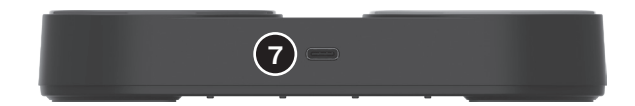

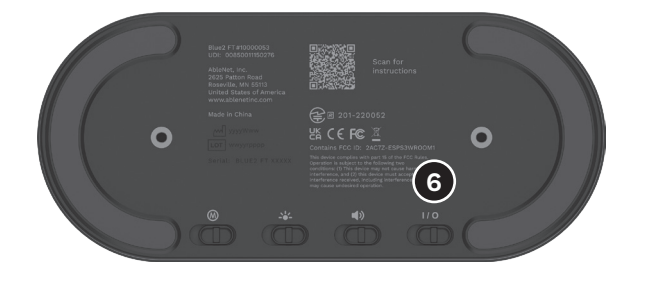

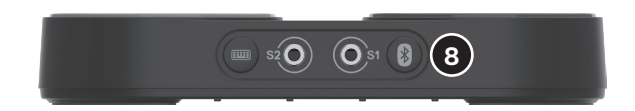

#### GUÍA DE INICIO RÁPIDO

### Blue2™ FT

Interruptor de accesibilidad inalámbrico

GARANTÍA

Los productos fabricados por AbleNet incluyen una garantía limitada de dos años. Esta garantía cubre defectos de materiales y de fabricación durante dos años a partir de la fecha de compra. Los detalles completos de la garantía están disponibles en www.ablenetinc.com.

> AbleNet, Inc. 2625 Patton Road Roseville, MN 55113 Estados Unidos (651) 294-3101 ablecare@ablenetinc.com www.ablenetinc.com

Fabricado con material reciclado

# 1 Registro del producto

Registrar su producto le proporciona acceso a ableCARE, actualizaciones de productos y recursos para su producto. Escanee el código QR a continuación para registrar su producto.

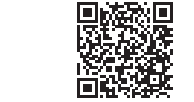

# 2 Primeros pasos

Escanee el código QR a continuación para ver un breve vídeo de inicio o siga las instrucciones que se enumeran.

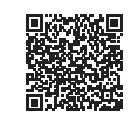

#### Para empezar:

- En un iPad o iPhone, diríjase a Aplicación de ajustes > Bluetooth y asegúrese de que el Bluetooth esté activado.
- 2. Encienda Blue2 FT.
- Seleccione BLUE2 FT XXXXX (las X indican el número de serie de Blue2). Si hay más de un Blue2 FT disponible, el número de serie se encuentra en la parte inferior del Blue2 FT.
- La primera vez que use Blue2 FT, la parte superior del interruptor azul (S1) estará configurada en Barra espaciadora y la parte superior del interruptor amarillo (S2) en Enter. Los comandos de teclado para cada interruptor pueden cambiarse a Barra espaciadora, Enter, 1, 2, 3 o 4.
- 5. Configure el Control del interruptor en la aplicación de ajustes.
- 6. Su Blue2 FT ya está listo para usar.

¡Este dispositivo puede hacer más! Las instrucciones de uso completas están disponibles en www.ablenetinc.com.

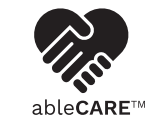

Descargue la aplicación ableCARE para acceder al soporte en vivo del equipo de éxito del producto de ableCARE, una base de conocimientos en línea llena de vídeos e información de primeros pasos, y otros recursos.

Escanee el código QR a continuación para descargar la aplicación ableCARE gratuita en su teléfono o tableta.

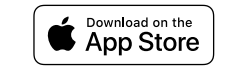

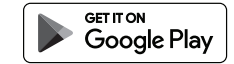

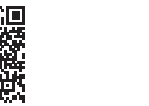

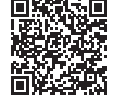

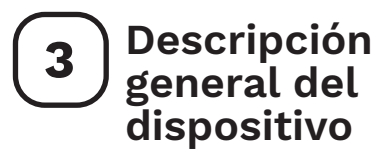

| 1 | Parte superior del interruptor<br>FeatherTouch (S1) |
|---|-----------------------------------------------------|
| 2 | Parte superior del interruptor<br>FeatherTouch (S2) |
| 3 | Luces de retroalimentación visual                   |
| 4 | Luz indicadora de estado                            |
| 5 | Comandos de teclado                                 |
| 6 | Interruptor de encendido/apagado<br>de Blue2 FT     |
| 7 | Conector de carga USB C                             |
| 8 | Botón de emparejamiento Bluetooth                   |

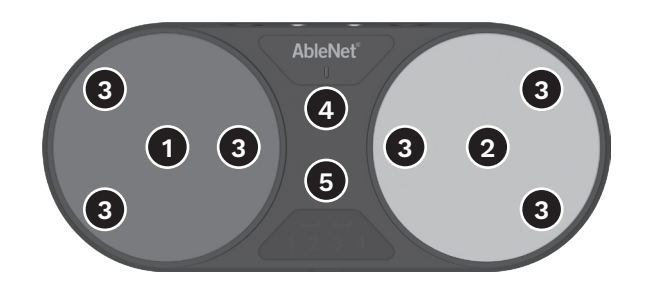

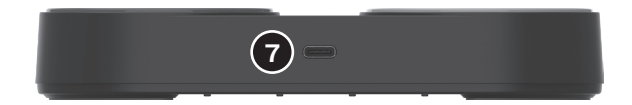

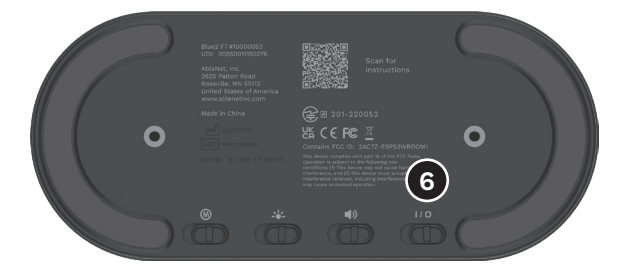

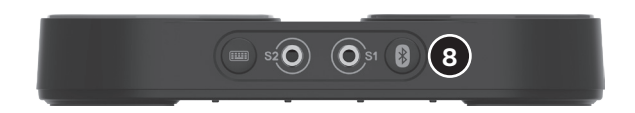